## Actividad 1 y 2: Instalación y Administración de un servidor DHCP sistemas Windows.

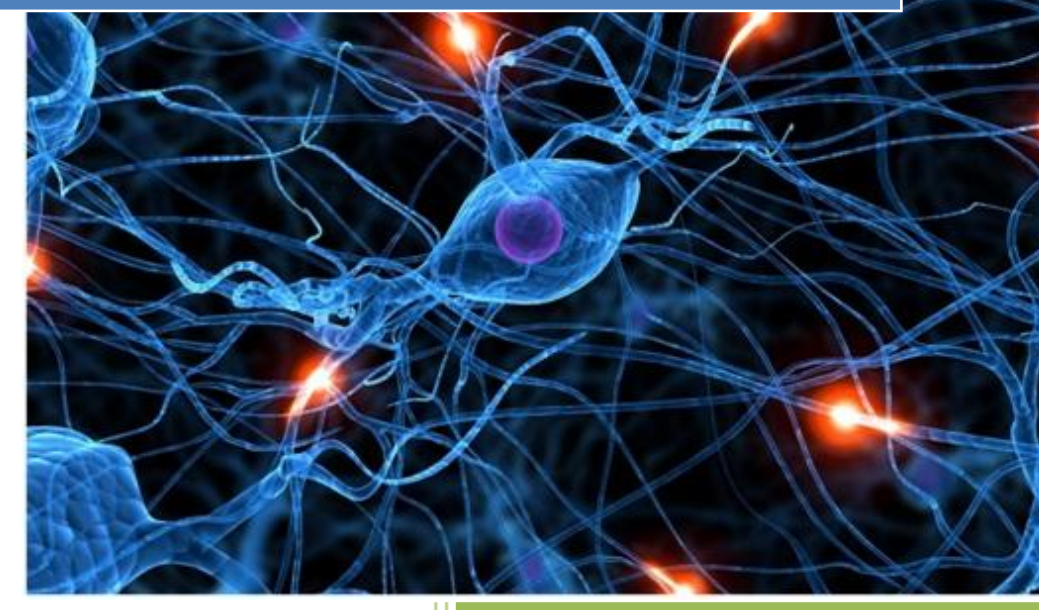

alumno04 [Escribir el nombre de la compañía] 2011-2012 Arrancamos nuestro ws2003.

Vamos a administrador de servidor, agregar funciones, seleccionamos Servidor de DHCP y pulsamos en siguiente.

| Administre su servidor<br>Asistente para configurar su servidor                                                                                                    |                                                                                                    |                                                                                                    | ×                      |                                                                                                    |
|----------------------------------------------------------------------------------------------------|----------------------------------------------------------------------------------------------------|----------------------------------------------------------------------------------------------------|------------------------|----------------------------------------------------------------------------------------------------|
| Función del servidor<br>Puede configurar este servidor para realiza<br>función a este servidor, puede ejecutar de                                                                                                    | <sup>r</sup> una o más func<br>nuevo este asist                                                                                    | iones específicas. Si desea agregar más de una<br>ente.                                                                                                    | No.                    |                                                                                                    |
| Función a este servidor, puede ejecutar de<br>Seleccione una función. Si no se ha agregac<br>desea agregar o quitar no se muestra en la<br>Eunción del servidor<br>Servidor de archivos<br>Servidor de aplicaciones (IIS, ASP.NET)<br>Servidor de correo (POP3, SMTP)<br>Terminal Server<br>Servidor de acceso remoto/VPN<br>Controlador de dominio (Active Directory)<br>Servidor ONS<br>Servidor ONS<br>Servidor de DHCP<br>Servidor de UNS | nuevo este asist<br>ista, vaya a <u>Agr</u><br>Ista, vaya a <u>Agr</u><br>No<br>No<br>No<br>No<br>No<br>No<br>No<br>No<br>No<br>No | ente.<br>arla. Si ya se agregó, puede quitarla. Si la función que<br>regar o quitar programas.<br>Servidor de DHCP<br>Los servidores DHCP (Protocolo de configuración<br>dinámica de host) asignan direcciones IP a clientes<br>de red.<br><u>Más información acerca de servidores DHCP</u><br><u>Más información acerca de servidores DHCP</u><br><u>Atrás</u><br>Siguiente > Cancelar | tyuda<br>Protection Pr | tas y<br>ones<br>s administrativas<br>entas<br>date<br>del equipo y del<br>ominio<br>n de seguridad<br>Internet Explorer<br>ambién<br>orte técnico<br>chNet<br>mentación y<br>as administrativas<br>s de Windows<br>rategic Technology<br>rogram |
| No mostrar esta página al iniciar sesión                                                                                                    | 1                                                                                                    |                                                                                                    |                        |                                                                                                    |
| 🟄 Inicio 🛛 🥌 🎯 👘 🗍 🗾 Administre su servid                                                                                                    | or 🤰 🐴                                                                                                    | sistente para config                                                                                                    |                        | 50 😵 😥 😸                                                                                                    |

Confirmamos las opciones que se van a realizar.

| uevo a fin de configura | r un nuevo ámbito DHC | Р |  |
|-------------------------|-----------------------|---|--|
|                         |                       |   |  |
|                         |                       |   |  |
|                         |                       |   |  |
|                         |                       |   |  |
|                         |                       |   |  |
|                         |                       |   |  |
|                         |                       |   |  |
|                         |                       |   |  |
|                         |                       |   |  |
|                         |                       |   |  |

#### Actividad 1 y 2: Instalación y Administración de un servidor DHCP sistemas Windows.

2011-2012

| 🧾 Administre su                        | ı servidor                                                                                                    | ×                                                                                                    |
|----------------------------------------|----------------------------------------------------------------------------------------------------|----------------------------------------------------------------------------------------------------|
| Asistente par<br>Aplicando<br>El Asist | a configurar su servidor  selecciones ente para configurar su servidor está agregando a este servidor la función seleccionada.  estalación de Windows: instalando el servidor DHCP                                                                                                    |                                                                                                    |
| Insta                                  | Instalación de vindows: instalando el servidor DHUP         Configuración de componentes         El programa de instalación está haciendo los cambios de configuración solicitados.         Image: Sepre mientras el programa de instalación configura los componentes. Esto puede tardar varios minutos, dependiendo de los componentes que haya seleccionado.         Estado:       Finalizando la configuración de Herramientas de administración y supervisión | tas y         pnes         administrativas         ntas         date         del equipo y del         pninio         n de seguridad         Internet Explorer         mbién         pret técnico         thVet         nentación y         as administrativas         ; de Windows         Ayuda |
| 🍠 Inicio 🛛 🥘 🕻                         | 🗿 🔰 📓 Administre su servidor 🔄 📑 Asistente para configura 🛛 🔂 Instalación de ¥                                                                                                    | <b>Vindo</b> 🛛 🗾 💽 😺 8:55                                                                                                    |

Se inicializa un asistente.

| Asistente para ámbito nuevo |                                                                                                    |  |  |
|-----------------------------|----------------------------------------------------------------------------------------------------|--|--|
|                             | Éste es el Asistente para ámbito<br>nuevo                                                                 |  |  |
|                             | Este asistente le ayuda a establecer un ámbito para distribuir<br>direcciones IP a los equipos de su red. |  |  |
|                             | Haga clic en Siguiente para continuar.                                                                    |  |  |
|                             | < <u>A</u> trás <b>Siguiente &gt;</b> Cancelar                                                            |  |  |

Escribimos un nombre para este nuevo ámbito.

| Asistente para ámbito                                      | nuevo                                                                                                 |         |
|------------------------------------------------------------|----------------------------------------------------------------------------------------------------|---------|
| Nombre de ámbito<br>Debe escribir un r<br>una descripción. | ombre identificativo para el ámbito. También puede proporcionar                                       | (T      |
| Escriba un nombre<br>identificar rápidam                   | e y descripción para este ámbito. Esta información le ayuda a<br>ente como se usa el ámbito y su red. |         |
| <u>N</u> ombre:                                            | alumno04_DHCP                                                                                         |         |
| <u>D</u> escripción:                                       |                                                                                                    |         |
|                                                            |                                                                                                    |         |
|                                                            |                                                                                                    |         |
|                                                            |                                                                                                    |         |
|                                                            |                                                                                                    |         |
|                                                            | < <u>A</u> trás Siguien <u>t</u> e > C                                                                | ancelar |

Selecciónanos un intervalo de direcciones consecutivas.

| Asistente para ámbito nuevo                                                                                                    |
|----------------------------------------------------------------------------------------------------|
| Intervalo de direcciones IP<br>Para definir el intervalo de direcciones del ámbito debe identificar un conjunto de<br>direcciones IP consecutivas.                                                                               |
| Escriba el intervalo de direcciones que distribuye el ámbito.                                                                                                    |
| Dirección IP inicial: 10 . 33 . 4 . 2                                                                                                    |
| Dirección IP final: 10 . 33 . 4 . 200                                                                                                    |
| Una máscara de subred define cuántos bits de una dirección IP se usan para los Ids.<br>de red/subred y cuántos bits se usan para el Id. de host. Puede especificar la máscara<br>de subred por longitud o como una dirección IP. |
| Longitud: 8                                                                                                    |
| Máscara de s <u>u</u> bred: 255 . 255 . 0                                                                                                    |
|                                                                                                    |
|                                                                                                    |
| < <u>A</u> trás Siguien <u>t</u> e > Cancelar                                                                                                    |

En nuestro caso no excluimos ninguna dirección.

| Asistente para ámbito nuevo                                                                                                    |
|----------------------------------------------------------------------------------------------------|
| Agregar exclusiones<br>Exclusiones son direcciones o intervalos de direcciones que no son distribuidas<br>por el servidor.                               |
| Escriba el intervalo de la dirección IP que quiere excluir. Si quiere excluir una sola<br>dirección, escriba sólo una dirección en Dirección IP inicial. |
| Dirección IP inicial: Dirección IP final:                                                                                                    |
| E <u>x</u> cluir el intervalo de la dirección:                                                                                                    |
| Quitar                                                                                                    |
|                                                                                                    |
| < <u>A</u> trás Siguien <u>t</u> e > Cancelar                                                                                                    |

Aquí dejamos la opción por defecto, mas adelante podremos modificar esta opción para optimizar el rendimiento.

| Asistente para ámbito nuevo                                                                                                    |
|----------------------------------------------------------------------------------------------------|
| Duración de la concesión<br>La duración de la concesión especifica durante cuánto tiempo puede utilizar un<br>cliente una dirección IP de este ámbito.                                                                                                    |
| La duración de las concesiones debería ser típicamente igual al promedio de tiempo en<br>que el equipo está conectado a la misma red física. Para redes móviles que consisten<br>principalmente de equipos portátiles o clientes de acceso telefónico, las concesiones<br>de duración más corta pueden ser útiles.<br>De otro modo, para una red estable que consiste principalmente de equipos de<br>escritorio en ubicaciones fijas, las concesiones de duración más largas son más<br>apropiadas.<br>Establecer la duración para la concesión de ámbitos cuando sean distribuidas por este<br>servidor.<br>Limitada a:<br>días: horas: minutos: |
| < <u>A</u> trás Siguien <u>t</u> e > Cancelar                                                                                                    |

Escribimos la dirección IP de la puerta de enlace predeterminada que deben utilizar los clientes que obtienen una dirección IP de este ámbito.

Si hay servidores DNS en la red, escriba el nombre de dominio de la organización en el cuadro **Dominio primario**. Escriba el nombre de su servidor DNS y haga clic en **Resolver** para asegurarse de que el servidor DHCP puede ponerse en contacto con el servidor DNS y determinar su dirección. Haga clic en **Agregar** para incluir ese servidor en la lista de servidores DNS asignados a los clientes DHCP.

Pero no tenemos servidores DNS, por lo que dejaremos esta ventana sin editar y continuamos.

| Asistente para ámbito nuevo                                                          |                                                  |                       |                      |                |
|--------------------------------------------------------------------------------------|--------------------------------------------------|-----------------------|----------------------|----------------|
| Nombre de dominio y serv<br>El Sistema de nombres de<br>que utilizan los clientes de | <b>idores DNS</b><br>dominio (DNS) a:<br>la red. | signa y traduce los   | : nombres de don     | ninio 🖏        |
| Puede especificar el dominio pr<br>resolución de nombres DNS.                        | rincipal que quiera                              | a que los equipos     | clientes de su rec   | d usen para la |
| Dominio primario:                                                                    |                                                  |                       |                      |                |
| Para configurar clientes de ámb<br>IP para estos servidores.                         | bito para usar serv                              | vidores DNS en su     | ı red, escriba las   | direcciones    |
| Dirección I <u>P</u> :                                                               |                                                  | Nombre de <u>s</u> er | vidor:               |                |
|                                                                                      | Agr <u>e</u> gar                                 |                       |                      |                |
|                                                                                      | Quitar                                           |                       | E                    | esolver        |
|                                                                                      | Arriba                                           |                       |                      |                |
|                                                                                      | Abaio                                            |                       |                      |                |
|                                                                                      |                                                  |                       |                      |                |
|                                                                                      |                                                  | < <u>A</u> trás       | Siguien <u>t</u> e > | Cancelar       |

No tenemos WINS, por lo que dejaremos esta ventana sin editar y continuamos.

| Cuando se escriben dire<br>consultar WINS antes d | ecciones IP aquí, se l<br>le que usen difusión p | nabilitan los clientes de W<br>para registrar y resolver no | /indows para<br>imbres NetBIOS. |
|---------------------------------------------------|--------------------------------------------------|-------------------------------------------------------------|---------------------------------|
| Nombre de <u>s</u> ervidor:                       |                                                  | Dirección I <u>P</u> :                                      |                                 |
| l                                                 |                                                  |                                                             | Agrega                          |
|                                                   | Resol <u>v</u> er                                |                                                             | Quitar                          |
|                                                   |                                                  |                                                             | Arri <u>b</u> a                 |
|                                                   |                                                  |                                                             | Abajo                           |
| Para cambiar este comp                            | portamiento en los clie                          | entes de Windows DHCP                                       | modifique la opci               |

Alumno: José Jiménez Arias Módulo: Servicios de Redes e Internet Seleccionamos activar ahora para aplicar el ámbito que acabamos de configurar.

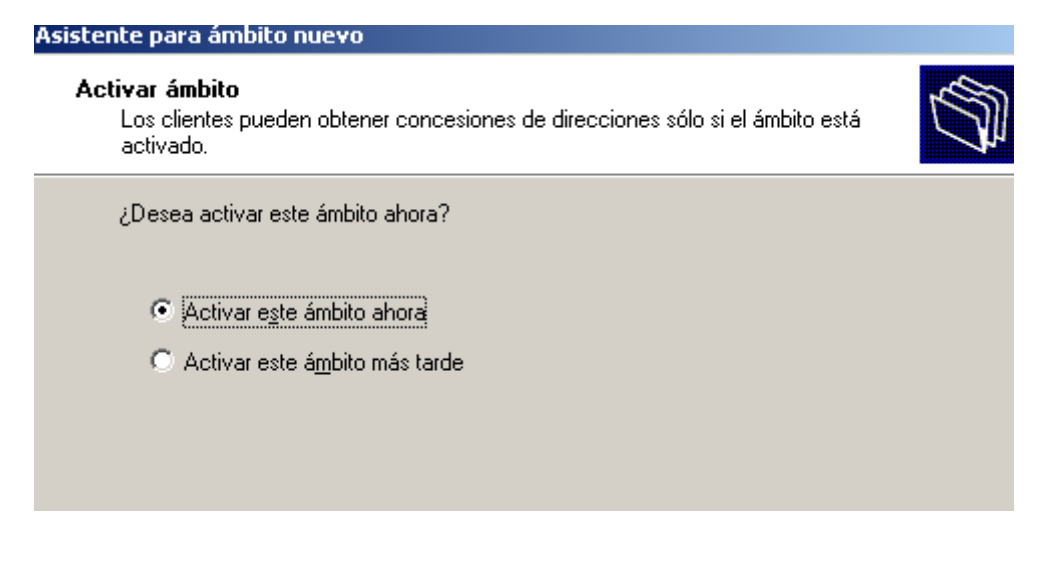

Por último finalizamos y comprobamos que ya tenemos instalado el servicio.

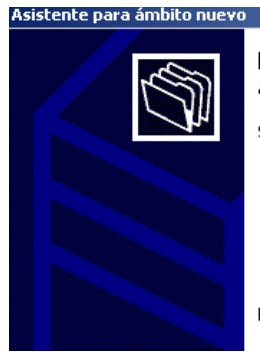

Finalización del Asistente para ámbito nuevo

Se ha completado con éxito el Asistente para ámbito nuevo.

Para cerrar este asistente, haga clic en Finalizar.

Si se ha instalado de forma correcta deberá aparecer la siguiente pantalla.

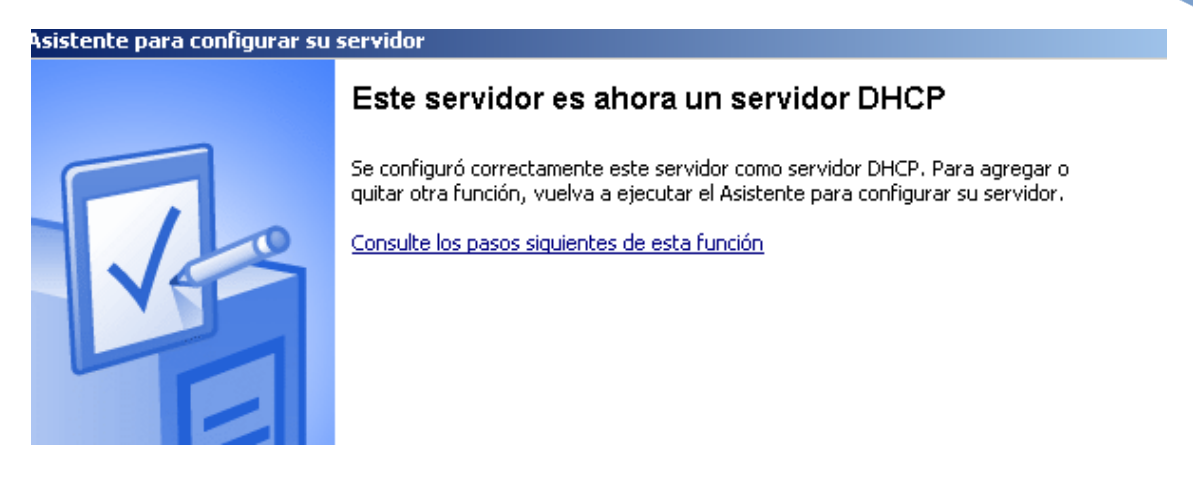

Comprobamos desde el administre su servidor, agregar función, nos dice que a está instalado.

| nte para configurar su servidor                                                                                                    |                                              |                                                                                             |  |
|----------------------------------------------------------------------------------------------------|----------------------------------------------|---------------------------------------------------------------------------------------------|--|
| i <b>ción del servidor</b><br>Puede configurar este servidor para realizar una o más funciones específicas. Si desea agregar más de una<br>función a este servidor, puede ejecutar de nuevo este asistente. |                                              |                                                                                             |  |
| Seleccione una función. Si no se ha agregad<br>desea agregar o quitar no se muestra en la                                                                                                    | do, puede agrega<br>lista, vaya a <u>Agr</u> | rla. Si ya se agregó, puede quitarla. Si la función que<br><u>egar o quitar programas</u> . |  |
| Función del servidor                                                                                                    | Configurado                                  |                                                                                             |  |
| Servidor de archivos                                                                                                    | No                                           |                                                                                             |  |
| Servidor de impresión                                                                                                    | No                                           |                                                                                             |  |
| Servidor de aplicaciones (IIS, ASP.NET)                                                                                                    | No                                           |                                                                                             |  |
| Servidor de correo (POP3, SMTP)                                                                                                    | No                                           |                                                                                             |  |
| Terminal Server                                                                                                    | No                                           |                                                                                             |  |
| Servidor de acceso remoto/VPN                                                                                                    | Sí                                           |                                                                                             |  |
| Controlador de dominio (Active Directory)                                                                                                    | No                                           |                                                                                             |  |
| Servidor DNS                                                                                                    | No                                           |                                                                                             |  |
| Servidor de DHCP                                                                                                    | Sí                                           |                                                                                             |  |
| Servidor de multimedia de transmisión po-                                                                                                    | No                                           |                                                                                             |  |
| Servidor WINS                                                                                                    | No                                           |                                                                                             |  |
|                                                                                                    |                                              |                                                                                             |  |
|                                                                                                    |                                              |                                                                                             |  |
|                                                                                                    |                                              |                                                                                             |  |
|                                                                                                    |                                              |                                                                                             |  |
|                                                                                                    |                                              |                                                                                             |  |
|                                                                                                    |                                              | Vea el registro de Configuración de su servidor                                             |  |

| < <u>A</u> trás | Siguien <u>t</u> e > | Cancelar | Ayuda |
|-----------------|----------------------|----------|-------|
|-----------------|----------------------|----------|-------|

O bien desde panel de control, agregar componentes de Windows, servicios de red, detalles y vemos como está instalado.

|                    | 2                 | 경기에 가 다니는 것은 것이 못 살고 있는 것은 것은 것이 아님이 있다.                                                                                                    | and the second |
|--------------------|-------------------|----------------------------------------------------------------------------------------------------|----------------|
| Z                  | 👸 Agreg           | jar o quitar programas                                                                                                    |                |
| Asistei<br>configi |                   | Programas actualmente instalados: 🛛 Mogtrar actualizaciones Ordenar por: Nombre                                                                                                    |                |
| 5                  | Camb              | Asistente para componentes de Windows                                                                                                    |                |
|                    | qui<br>progr      | Servicios de red                                                                                                    |                |
| M                  | Agregar<br>progr. | Para agregar o quitar un componente, haga clic en la casilla de verificación correspondiente. Las casillas<br>sombreadas indican que sólo se instalará parte del componente. Para ver qué incluye cada componente,<br>haga clic en Detalles. |                |
| Inti               | progr.            |                                                                                                    |                |
| Exp                | - IC              | 🗹 💂 Protocolo de configuración dinámica de host (DHCP) 0,0 MB 🔼                                                                                                    | The second     |
|                    | Agregar           | RPC sobre el proxy HTTP 0,0 MB                                                                                                    | 200.0          |
|                    | compone<br>Wind   | Servicio de autenticación de Internet 0,0 MB                                                                                                    |                |
| Mis doc            | <u>vv</u> inu     | Servicio de cuarentena de acceso remoto U,1 MB                                                                                                    | 100            |
|                    |                   |                                                                                                    |                |
| 1                  |                   |                                                                                                    | 1.00           |
|                    |                   |                                                                                                    | -              |
|                    |                   | Descripción: Configura un servidor DHCP que asigna automáticamente direcciones IP temporales a<br>equipos cliente en la misma red.                                                                                                    |                |
| -                  |                   | Espacio total en disco requerido: 4,4 MB                                                                                                    |                |
|                    |                   | Espacio disponible en disco: 3045,8 MB                                                                                                    |                |
|                    |                   | Aceptar Cancelar                                                                                                    |                |
| $\leq$             |                   |                                                                                                    |                |
|                    |                   |                                                                                                    |                |
|                    |                   | < <u>A</u> trás Siguien <u>t</u> e > Cancelar Ayuda                                                                                                    |                |
| /                  | cio 🗌 🦝           | 🙆 🐘 Anrenar o quillar progra                                                                                                    | ES 0.47        |
|                    |                   | Associate or quica program     Associate para comp                                                                                                    |                |

COMPROBAMOS: desde inicio, herramientas administrativas, DHCP.

| Le DHCP                                                    |                              |              |     |  |  |
|------------------------------------------------------------|------------------------------|--------------|-----|--|--|
| Arc <u>h</u> ivo <u>A</u> cción <u>V</u> er Ay <u>u</u> da |                              |              |     |  |  |
|                                                            |                              |              |     |  |  |
|                                                            | srv04-dc-01 [10.33.4.1]      |              |     |  |  |
|                                                            | Contenido del servidor DHCP  | Estado       | Des |  |  |
| Opciones de servidor                                       | Ambito [10.0.0.] josejimenez | ** Activo ** |     |  |  |
|                                                            | Opciones de servidor         |              |     |  |  |
|                                                            |                              |              |     |  |  |
|                                                            |                              |              |     |  |  |
|                                                            |                              |              |     |  |  |
|                                                            |                              |              |     |  |  |
|                                                            |                              |              |     |  |  |
|                                                            |                              |              |     |  |  |
|                                                            |                              |              |     |  |  |
|                                                            |                              |              |     |  |  |
|                                                            |                              |              |     |  |  |
|                                                            |                              |              |     |  |  |
|                                                            |                              |              |     |  |  |
|                                                            | •                            |              | F   |  |  |
|                                                            |                              |              |     |  |  |
|                                                            |                              |              |     |  |  |

Actividad 1 y 2: Instalación y Administración de un servidor DHCP sistemas Windows.

2011-2012

### Vamos a la configuración de los clientes.

| <b>•</b>            | Panel de control > Redes e Internet > Conexiones de red >                                                                                                    | Buscar Conexiones de red |       |
|---------------------|----------------------------------------------------------------------------------------------------|--------------------------|-------|
| manizar -           | Propiedader: Destacolo de Internet versión 4 (TCD/ID:4)                                                                                                    | =<br>51 =                | •     |
| H Propi             |                                                                                                    |                          |       |
| Funcion             | General Configuración alternativa                                                                                                    |                          |       |
| Conec               | Puede hacer que la configuración IP se asigne automáticamente si la<br>red es compatible con esta funcionalidad. De lo contrario, deberá<br>consultar con el administrador de red cuál es la configuración IP<br>apropiada. |                          |       |
|                     | Obtener una dirección IP automáticamente                                                                                                    |                          |       |
| Esta c              | 🔘 Usar la siguiente dirección IP:                                                                                                    |                          |       |
|                     | Dirección IP:                                                                                                    |                          |       |
|                     | Máscara de subred:                                                                                                    |                          |       |
|                     | Puerta de enlace predeterminada:                                                                                                    |                          |       |
|                     | Obtener la dirección del servidor DNS automáticamente                                                                                                    |                          |       |
|                     | O Usar las siguientes direcciones de servidor DNS:                                                                                                    |                          |       |
|                     | Servidor DNS preferido:                                                                                                    |                          |       |
| Des                 | Servidor DNS alternativo:                                                                                                    |                          |       |
| Prot<br>pret<br>red | Validar configuración al salir Opciones avanzadas                                                                                                    |                          |       |
|                     | Aceptar Cancelar                                                                                                    |                          |       |
|                     |                                                                                                    |                          |       |
|                     | x 🕾 🔊 🗖                                                                                                    | FS . 📭 🖛 👍               | 10:10 |

### Windows 7

Y comprobamos que el servicio esté iniciado.

|   | 🔍 Centro de seguridad                   | El servicio W   | Iniciado  | Autom   |
|---|-----------------------------------------|-----------------|-----------|---------|
|   | 🎑 Cliente de directiva de grupo         | Este servicio   | Iniciado  | Autom   |
|   | 🔅 Cliente de seguimiento de vinculos di | Manuene io      | Iniciado  | Autom   |
| < | 🔍 Cliente DHCP                          | Registra y ac   | Iniciado  | Autom   |
|   | Cliente DNS                             | El cenvicio CL. | Intelacto | Autom   |
|   | 🔍 Cliente web                           | Habilita los    |           | Manua   |
|   | 🔍 Cola de impresión                     | Carga archiv    | Iniciado  | Autom 🕌 |

Actividad 1 y 2: Instalación y Administración de un servidor DHCP sistemas Windows.

2011-2012

#### Avuda 🔇 Atrás 🝷 🕥 🕘 🏂 🔎 Búsqueda 💫 Carpetas 🛛 🛄 🝷 Dirección 🕓 Cone 🔔 Propiedades de Conexión de área local 🗸 🄁 Ir ? X Tareas de rec General Opciones avanzadas Crear una Propiedades de Protocolo Internet (TCP/IP) ? 🔀 Cambiar o Firewall de Deshabilita de red General Configuración alternativa Puede hacer que la configuración IP se asigne automáticamente si su red es compatible con este recurso. De lo contrario, necesita consultar con el administrador de la red cuál es la configuración IP apropiada. 🔌 Reparar Cambiar e conexión Obtener una dirección IP automáticamente -O Usar la siguiente dirección IP: Dirección IP: Cambiar esta con Máscara de subred: Puerta de enlace predeterminada: Otros sitios Obtener la dirección del servidor DNS automáticamente 🥵 Panel de c O Usar las siguientes direcciones de servidor DNS: 📢 Mis sitios 🕯 🕒 Mis docum 🛃 Mi PC Servidor DNS alternativo: Detalles Opciones avanzadas... Conexión de área Aceptar Cancelar 🔥 Quedan 14 días para la activación Haga clic aquí para activar Windows ahora 🐉 Inicio 🔰 💊 Conexiones de red 🙀 🗊 🧐 😼 🦁 10:19 👍 Propiedades de Cone.

#### Windows XP.

#### Y comprobamos que el servicio esté iniciado.

| < | Centro de seguridad                                            | naunica ia e<br>Supervisa l<br>Mantiono uí<br>Administra l | Iniciado<br>Iniciado<br>Iniciado<br>Iniciado | Automático<br>Automático<br>Automático<br>Automático | Sistema local<br>Sistema local<br>Sistema local<br>Sistema local |
|---|----------------------------------------------------------------|------------------------------------------------------------|----------------------------------------------|------------------------------------------------------|------------------------------------------------------------------|
|   | Cliente Web<br>Cola de impresión<br>Compatibilidad de cambio r | Habilita los<br>Carga archi<br>Proporcion                  | Iniciado<br>Iniciado<br>Iniciado             | Automático<br>Automático<br>Manual                   | servicio local<br>Sistema local<br>Sistema local                 |

## COMPROBACIÓN CORRECTO FUNCIONAMIENTO

Podemos observar como nuestro ws2003 con nombre de quipo srv04-dc-01 y con la Ip 10.33.4.1, da direcciones automáticamente a nuestros equipos con Windows7 y Windows Xp respectivamente.

| Le dhep                                                    |                            |                |                     |  |  |
|------------------------------------------------------------|----------------------------|----------------|---------------------|--|--|
| Arc <u>h</u> ivo <u>A</u> cción <u>V</u> er Ay <u>u</u> da |                            |                |                     |  |  |
|                                                            |                            |                |                     |  |  |
|                                                            | Concesiones de direcciones |                |                     |  |  |
| Erres SrvU4-dc-U1 [10.33.4.1]                              | Dirección IP del cliente   | Nombre         | Caducidad de cesión |  |  |
|                                                            | <b>10.33.4.2 3</b>         | josejimenez-7  | 25/10/2011 11:56:16 |  |  |
|                                                            | <b>S</b> 10.33.4.20        | josejimenezXP. | 25/10/2011 11:54:52 |  |  |
| 🗄 🧰 Reservas                                               |                            |                |                     |  |  |
| 🔤 🥁 Opciones de ámbito                                     |                            |                |                     |  |  |
| Opciones de servidor                                       |                            |                |                     |  |  |
|                                                            |                            |                |                     |  |  |